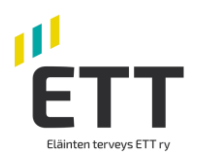

## Miten maatilayrittäjä voi antaa Eläinten terveys ETT:lle Suomi.fi sivustolla nautarekisterin katseluoikeuden Nasevassa

Ruokaviraston uudessa nautarekisterissä otetaan käyttöön <u>Suomi.fi</u>-valtuudet. Valtuuksien avulla voit valtuuttaa mm. **Eläinten terveys ETT:n katselemaan nautarekisterin tietojasi** Naseva-järjestelmässä.

Valtuuden voi antaa henkilö, joka on rekisteröitynyt eläintenpitäjärekisteriin nautaeläintenpitäjäksi.

Valtuudet tulee antaa hyvissä ajoin ennen maaliskuuta, jotta nautalistan lataus Nasevaan jatkuu uuden nautarekisterin käyttöönoton jälkeen ilman katkoja. Nautalista on välttämätön eläinkohtaisten hoito- ja lääkitsemistietojen siirtymiseksi.

Valtuutusten antamista varten tarvitset pankkitunnukset. Mikäli sinulla ei ole käytettävissä verkkopankkitunnuksia tai muuta vahvaa sähköistä tunnistusvälinettä, ohjeet ovat saatavilla osoitteessa <u>https://www.suomi.fi/valtuudet/hakemuksella-</u><u>valtuuttaminen</u>.

Neuvontaa tarjoaa Kansalaisneuvonta: https://www.kansalaisneuvonta.fi/fi-Fl.

Anna valtuuksia osoitteessa https://www.suomi.fi/valtuudet.

1. Kirjaudu suomi.fi -palveluun

2. Valitse ylävalikosta kohta "Valtuudet". Valtuuden antaa henkilö, joka on eläintenpitäjärekisterissä nautaeläintenpitäjä.

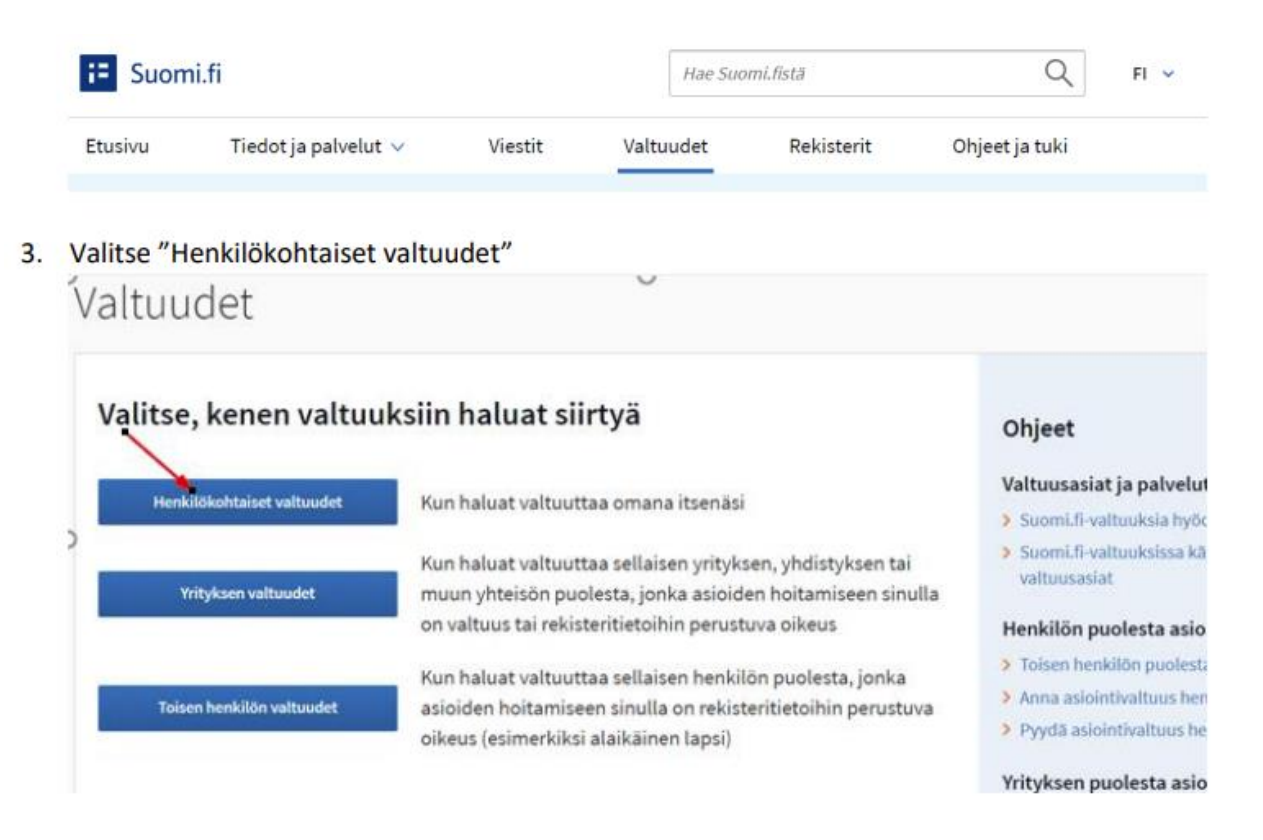

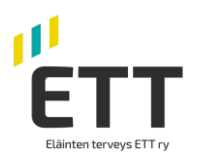

25.11.2021

## 4. Valitse "Anna valtuuksia" Henkilökohtaiset valtuudet

| asioit omana itsenāsi     | Sulje ja palaa roolinvalintaa                                                                                  |  |  |
|---------------------------|----------------------------------------------------------------------------------------------------|--|--|
| Anna tai tyydä valtuuksia | Annetut valtuudet                                                                                              |  |  |
| 88 ANNA VALTUUKSIA        | Näet listalla kaikki antamasi valtuudet. Jos valtuuksia on paljon, voit rajata listaa erilais<br>hakuehdoilla. |  |  |
| 88 PYYDÄ VALTUUKSIA       | Haku                                                                                                    |  |  |
| Voimassaolevat            | Osapuolen nimi tai tunniste tai valtuuden tarkenne                                                             |  |  |
| ANNETUT VALTUUDET         | Näytä lisää hakuehtoja ~                                                                                       |  |  |
| SAADUT VALTUUDET          | Title Tyhjennä                                                                                                 |  |  |

Klikkaa "Anna valtuuksia" painiketta. Oikealla olevalla listalla näkyvät kaikki jo aiemmin antamasi valtuutukset.

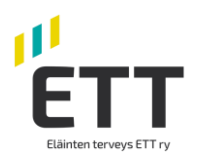

AF 44 AAA4

5. "Lisää valtuutetut" yritykset kohdassa "Lisää yritys" ja kirjoita hakukenttään "Lisää valtuutetut" Eläinten terveys ETT tai Y-tunnus 0985041-5. Kun yritys on valittu ja näkyy tekstinä alla olevassa laatikossa, klikkaa "Seuraava".

| Vaiheet                                                                                      | Vaihe 1/4 🔮 OHJEI                                                                                                    |  |  |  |  |
|----------------------------------------------------------------------------------------------|----------------------------------------------------------------------------------------------------|--|--|--|--|
| 1 Osapuolet                                                                                  | Osapuolet                                                                                                    |  |  |  |  |
| 2 Valtuusasiat                                                                               | Määrittele henkilöt tai yritykset, joille annat oikeuden asioida puolestasi. Voit halutessasi valtuuttaa useita henkilöitä tai yrityksiä samalla kerralla. |  |  |  |  |
| <ul> <li>3 Voimassaolo</li> <li>✓ Tarkistukset</li> <li>4 Yhteenveto ja vahvistus</li> </ul> | Valtuuttaja<br>E<br>Lisää valtuutetut<br>Lisää henkilö tai Lisää yritys                                                                                    |  |  |  |  |
| Vaiheet                                                                                      | Vaihe 1/4 Osanuolet                                                                                                    |  |  |  |  |
| (1) Osapuolet<br>2 Valtuusasiat                                                              | Määrittele henkilöt tai yritykset, joille annat oikeuden asioida puolestasi. Voit halutessasi valtuuttaa useita henkilöitä tai yrityksiä samalla kerralla. |  |  |  |  |
| Voimassaolo     Voimassaolo     Varkistukset     Vhteenveto ja vahvistus                     | Valtuuttaja                                                                                                    |  |  |  |  |
|                                                                                              | Lisää valtuutetut                                                                                                    |  |  |  |  |
|                                                                                              | Syötä yrityksen nimi, nimen osa tai Y-tunnus                                                                                                    |  |  |  |  |
|                                                                                              | 🗆 Lisää ulkomaalaisia yrityksiä tai yhteisöjä                                                                                                    |  |  |  |  |
|                                                                                              | Eläinten terveys ETT 098541-5 <sup>™</sup>                                                                                                    |  |  |  |  |

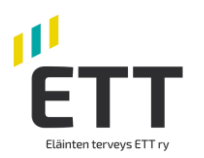

6. "Valtuusasiat" sivulla kirjoita "Rajaa valtuutusasian nimellä"- kohtaan sana "nauta", niin saat näkyville annettavat valtuudet Nautaeläintietojen ilmoittaminen ja Nautaeläintietojen katselu. Eläinten terveys ETT tarvitsee valtuutuksen vain **Nautaeläintietojen katseluun**,

jolloin valtuutettu voi katsella rekisteritietoja valtuuttajan nautaeläimistä Nasevan kautta. Valitaan rastittamalla kohta **V**.

Muista ottaa käyttöön valtuuden tarkenne. Tarkenteeksi lisätään tilatunnus/tilatunnukset. Siirrä "Ota käyttöön valtuuden tarkenne" liukukytkintä oikealle, jolloin se muuttuu vihreäksi. Klikkaa "Seuraava"

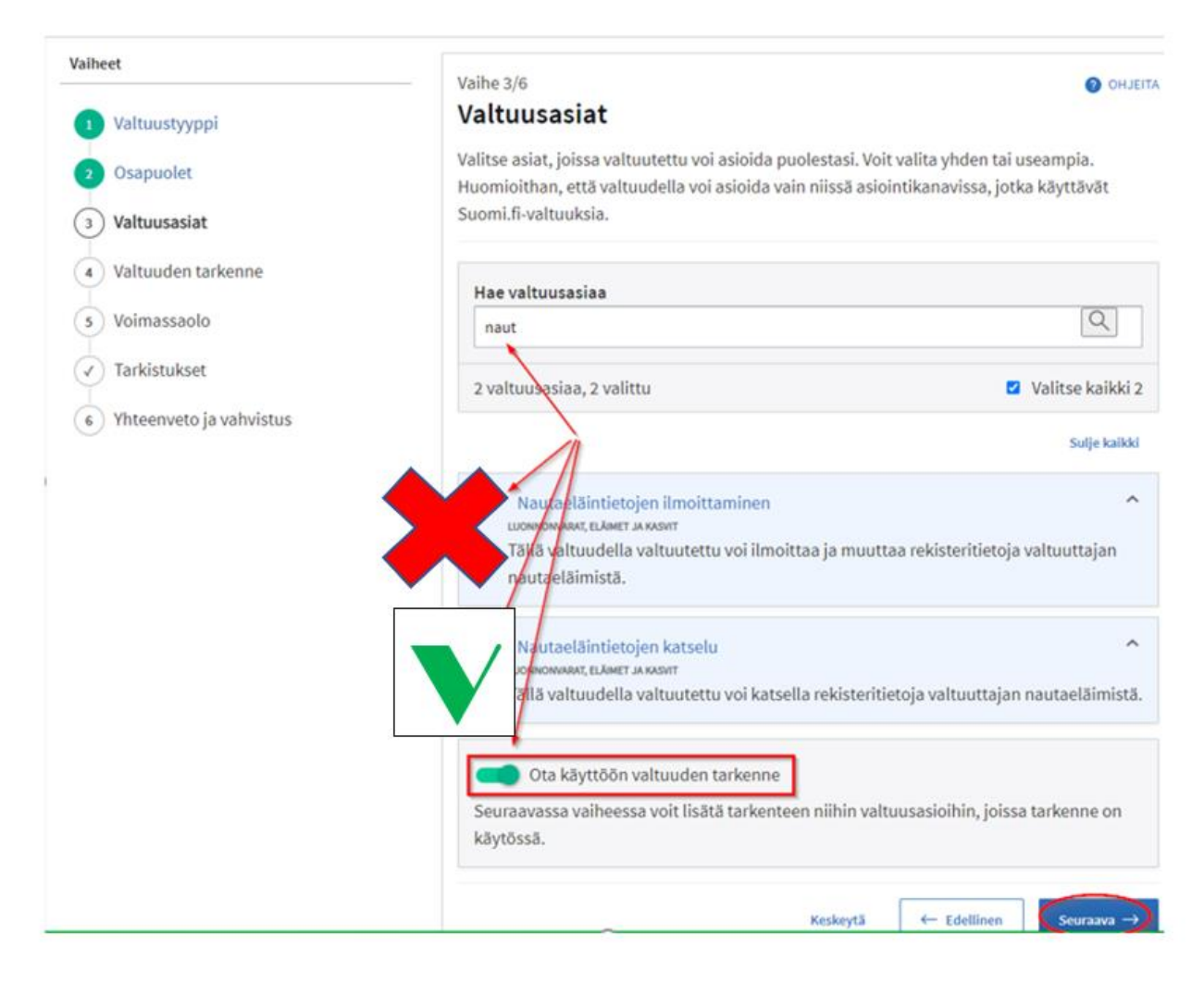

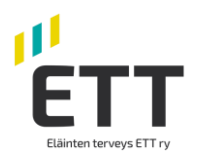

7. Klikkaa "Valtuuden tarkenne" -sivulla valikko auki "Valtuusasiat, joissa tarkenne on käytettävissä" rivin päässä olevasta pikku nuolesta.

| , asioit yrityksen                                   | puolesta.                                                                                                   |                                                | Lopeta yritykser                                            | n puolesta asiointi            |
|------------------------------------------------------|----------------------------------------------------------------------------------------------------|------------------------------------------------|-------------------------------------------------------------|--------------------------------|
| /aiheet                                              | Vaihe 4/6                                                                                                   |                                                |                                                             | ATELHO                         |
| <ul> <li>Valtuustyyppi</li> <li>Osapuolet</li> </ul> | Valtuuden tarkenne<br>Valtuuden tarkenteella voit rajata tai kohdentaa valtuuden koskemaan esimerkiksi vain |                                                |                                                             |                                |
| 3 Valtuusasiat                                       | tiettyä asiaa tai organisaatiota.<br>asiointipalvelun ohjeiden muka<br>on käytettävissä.                    | Kayta tarkennetta v<br>aisesti. Listalla näkyv | altuusasiaa käyttävän orga<br>rät vain ne valtuusasiat, joi | inisaation tai<br>ssa tarkenne |
| Valtuuden tarkenne     Voimassaolo                   | Valtuusasiat, joissa tarke                                                                                  | enne on käytettä                               | vissä (2)                                                   | Avaa kaikk                     |
| Tarkistukset                                         | Nautaeläintietojen katselu                                                                                  | 0                                              | Tarkenteita 1                                               | Č                              |
| Yhteenveto ja vahvistus                              |                                                                                                    |                                                |                                                             | Ň                              |

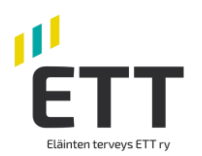

8. Valtuuden tarkenne sivulla valitse valtuutettu yritys (Eläinten terveys ETT) ja anna tilatunnus, mikäli haluat valtuuttaa vain tietyn tilatunnuksen alla olevat tiedot. Jos annat useamman tilatunnuksen paina "Lisää". Klikkaa "Seuraava".

Jos tarkenne annetaan ja se on oikein, valtuutus koskee vain annettuja tilatunnuksia. Mikäli olet antanut tarkenteen ja tilatunnus on kirjoitettu väärin, valtuutus ei ole voimassa. Muista antaa myös nollat tilatunnuksen alussa.

Jos et anna mitään tarkennetta, valtuutus koskee kaikkia tilatunnuksia, joilla valtuuttavalla eläintenpitäjäksi rekisteröityneellä henkilöllä on nautaeläimiä.

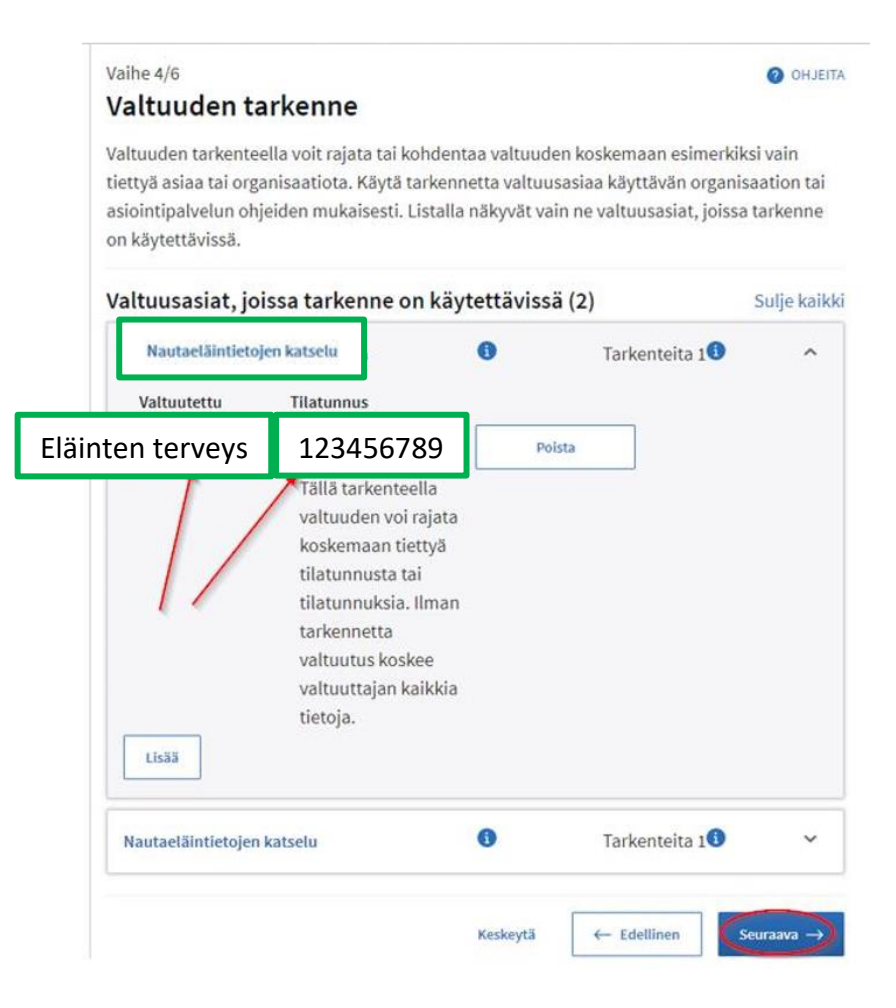

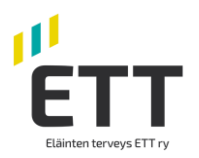

25.11.2021

Valtuudet asioit yrityksen puolesta. Lopeta yrityksen poolesta asi Vallect Vaihe 5/6 O CHUETA Voimassaolo Valtaustyyppi Määrittele valtuuden voimassaoloaika. Voit antaa valtuuden voimassaolon päivämäärinä tai Osapuolet käyttää annettuja vuosivaihtoehtoja. Valtuutasiat Valitse alku- ja loppupäivämäärä Valtauden tarkerine Alkupäivämäärä Loppupäivämäärä Voimassaolo 65 19.01.2026 薼 20.01.2021 Ŧ 1 Tarkistukset +- Edellinen Keskeytä F Yhteenveto ja vahvistus

9. Tarkista voimassaoloaika. Voimassaoloaikaa voi muokata. Aseta Voimassaoloajaksi tarvittava aika. Klikkaa "Seuraava"

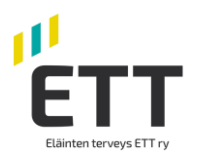

## 25.11.2021

10. Tarkistukset-sivu avautuu, jos annettavissa valtuuksissa on jotain ongelmia. Jos ongelmia ei ole, niin ohjelma siirtyy suoraan "Yhteenveto ja vahvistus" -sivulle. **Hyväksy** valtuutuksen antaminen painamalla "Vahvista" painiketta.

| /alheet                    | Valhe 6/6                                                                                                    | O OHUEN                               |  |  |
|----------------------------|----------------------------------------------------------------------------------------------------|---------------------------------------|--|--|
| 3 Valtuustyyppi            | Yhteenveto ja vahvistus                                                                                                    | X                                     |  |  |
| 2 Osapuolet                | Näet listalla henkilöt tai yritykset, joille olet antamassa valtuuksia. Tarkista, että tiedot ovat<br>oikein. Vahvistamisen jälkeen näet valtuudet annetuissa valtuuksissa.                                                                                                    |                                       |  |  |
| 3 Vaituusasiat             | Valtuuden tiedot                                                                                                    |                                       |  |  |
| Valtuuden tarkenne         | Parto de la contractiona de la contractiona de la contractica de la contractica de la c |                                       |  |  |
| Voimassaolo                | Valtuuttaja                                                                                                    | Valtuutettu                           |  |  |
| a management of the second | Network Contract, Material 7                                                                                                    | Mtech Digital Solutions Oy, 0625796-6 |  |  |
| Tarkistukset               | Voimassaoloaika                                                                                                    | Valtuustyyppi                         |  |  |
| 6) Yhteenveto ja vahvistus | 03.02.2021 - 02.02.2026                                                                                                    | AsioIntivaltuus                       |  |  |
|                            | Valtuutettuja (1)                                                                                                    | Sulje kalki                           |  |  |
|                            | Mtech Digital Solutions Oy                                                                                                    | 2 valtuutta (03.02.2021 - 02.02.2026) |  |  |
|                            | Nautaeläintietojen ilmoittaminen                                                                                                    |                                       |  |  |
|                            | Tallä valtuudella valtuutettu voi ilmoittaa ja muuttaa rekisteritietoja valtuuttajan<br>nautaeläimistä.                                                                                                    |                                       |  |  |
|                            | Valtuuden tarkenne                                                                                                    |                                       |  |  |
|                            | Tilatunnus: 200 - 1 0                                                                                                    |                                       |  |  |
|                            | Asiointikanavat, joissa valtuutta voi hyödyntää                                                                                                    |                                       |  |  |
|                            | Katso kaikki Suomi, fi-valtuuksia hyö                                                                                                    | dyntävät palvelut 🛃                   |  |  |
|                            | Nautaeläintietojen katselu                                                                                                    |                                       |  |  |
|                            | Tällä valtuudella valtuutettu voi katsella rekisteritietoja valtuuttajan nautaeläimistä.                                                                                                    |                                       |  |  |
|                            | Asiointikanavat, joissa valtuutta voi hy                                                                                                    | rödyntää                              |  |  |
|                            | Katso kaikki Suomi.fi-valtuuksia hyö                                                                                                    | dyntavät palvelut 🛃                   |  |  |
|                            |                                                                                                    |                                       |  |  |
|                            |                                                                                                    | Keskentä 4- Edellinen Vahulata -+     |  |  |

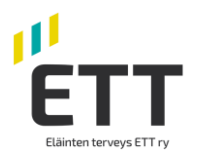

## 11. Kohdassa "Annetut valtuudet" näkyvät voimassa olevat valtuudet.

| Voimassaolevat           | Annetut valtuudet                                                                                                    | OHJEITA                          |  |  |  |  |
|--------------------------|----------------------------------------------------------------------------------------------------|----------------------------------|--|--|--|--|
| ANNETUT VALTUUDET        | Näet listalla kaikki henkilöt, yritykset ja yhteisöt, joille yrityksesi tai yhteisösi on antanut<br>valtuuden. Klikkaamalla valtuutetun nimeä voit tarkastella valtuuksia tarkemmin. |                                  |  |  |  |  |
| Valtuuspyynnöt           | Haku<br>Osapuolen nimi tai tunniste, valtuusasia tai valtuuden ta                                                                                                    | rkenne                           |  |  |  |  |
| VASTAANOTETUT PYYNNÖT    | Kirjoita nimi tai muu hakusana                                                                                                    | Kirjoita nimi tai muu hakusana   |  |  |  |  |
| <b>LÄHETETYT PYYNNÖT</b> | Näytä lisää hakuehtoja ~                                                                                                    |                                  |  |  |  |  |
| Arkisto                  | Har Tyhjennä                                                                                                    | 🛃 Lataa kalikii tiedostona (CSV) |  |  |  |  |
| PÄÄTTYNEET VALTUUDET     | 1 valtuutettu, 2 valtuutta<br>Listan järjestys Näytä sivulla                                                                                                    |                                  |  |  |  |  |
|                          | Uusimmat ensin 🔹 10                                                                                                    | * 🗌 Valitse kaikki 1             |  |  |  |  |
|                          | Valtuutettu                                                                                                    | Valtuudet                        |  |  |  |  |
|                          | Mtech Digital Solutions Oy<br>0625796-6                                                                                                    | 2                                |  |  |  |  |
|                          | Eläinten terveys<br>ETT 098541-5                                                                                                    | 1                                |  |  |  |  |

Tarkista samalla, että muutkin nautarekisteritietoa käyttävät yhteistyökumppanisi, kuten esim. Mtech Digital Solutions OY ovat valtuutettujen listalla.

Lisätietoja:

Ruokavirasto nautarekisteriuudistus-suomi.fi valtuuttaminen Ohjeita valtuutuksen antamiseen Usein kysyttyä nautarekisteri valtuutusten antamisesta